### NUMWORKS

# NumWorks Press-to-test Mode

NumWorks has a special mode that students and teachers can initiate to prepare a calculator for use in a testing environment.

This feature is called "Press-to-test." This feature temporarily disables selected applications and deletes all memory, data, and unofficial applications are deleted from the calculator.

Before testing - Enabling Press-to-test mode

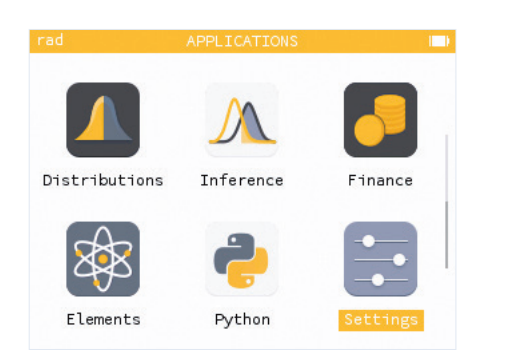

1. Navigate threw the menu to go to the last application, **Settings**.

| ( <b></b> ) |
|-------------|
|             |
|             |
|             |
|             |
|             |
|             |
|             |
|             |

4. Press **OK** on the following items to toggle them off: Exact results, Equation solver, Grapher details.

| rad        | SETTINGS |        |         | I | D |
|------------|----------|--------|---------|---|---|
| Brightness | -        |        |         | • |   |
| Python for | nt size  |        | Large   |   |   |
| Language   |          |        | English | F |   |
| Country    |          | United | States  | • |   |
| Test mode  |          |        |         | Þ |   |
| About      |          |        |         | Þ | 1 |
|            |          |        |         |   |   |

2. Navigate down and press right arrow or OK to enter **Test mode**.

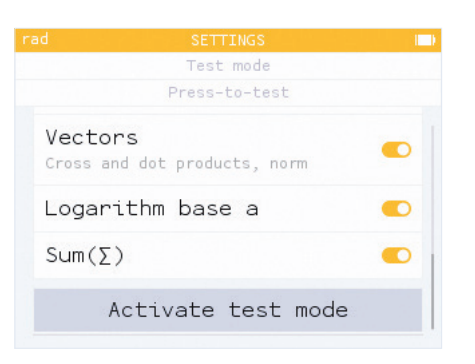

5. Navigate down and select Activate test mode.

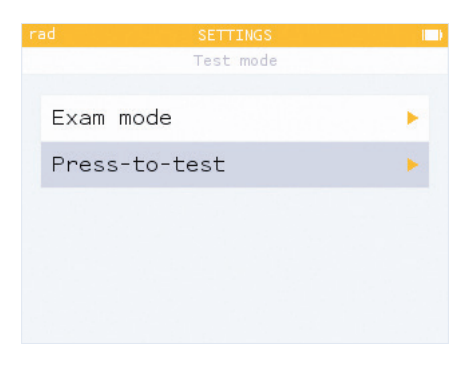

3. Select Press-to-test

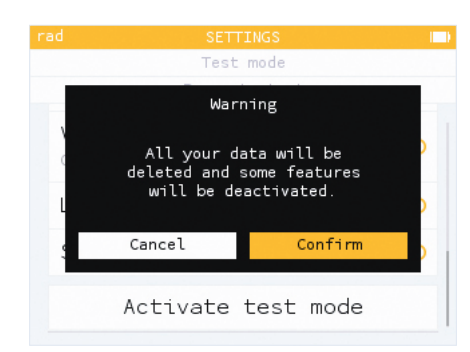

6. Your calculator memory is going to be cleared, select **Confirm**.

Good to know: The "←" symbol appears on the screen when exam mode is active.

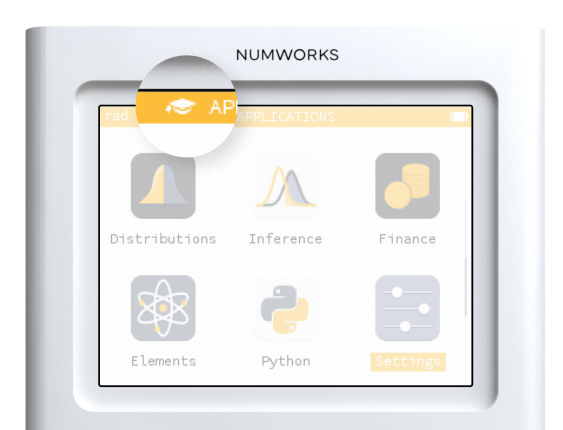

#### NUMWORKS

# NumWorks Press-to-test Mode Note: the operating system must be greater than or equal to 21.1.0

## After each test - Reset

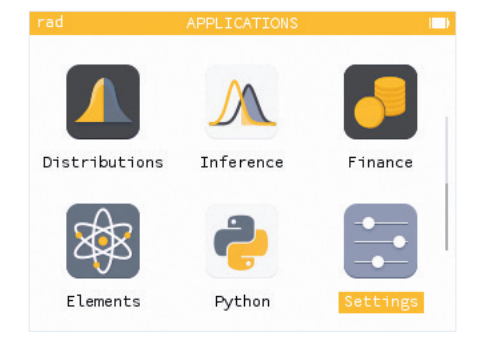

1. Go back to Settings.

| ad    | æ      | SETTING | S             | I |
|-------|--------|---------|---------------|---|
| Pytho | on fon | t size  | Large         | • |
| Langu | uage   |         | English       | • |
| Count | ry     |         | United States | • |
| Press | s-to-t | est     |               | • |
| About | Ę      |         |               | ۲ |
| R     | leset  | the ca  | lculator      |   |
|       |        |         |               |   |

2. Go all the way down to **Reset the calculator** 

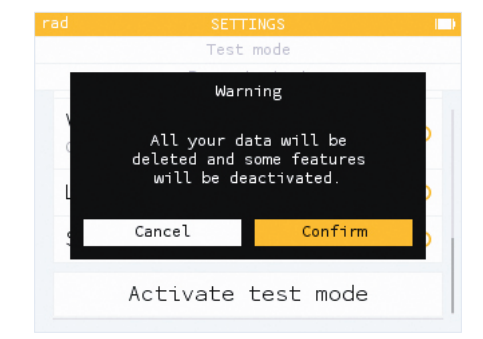

3. A warning message appears, select **Confirm**.

## After testing - Exit Press-to-test mode

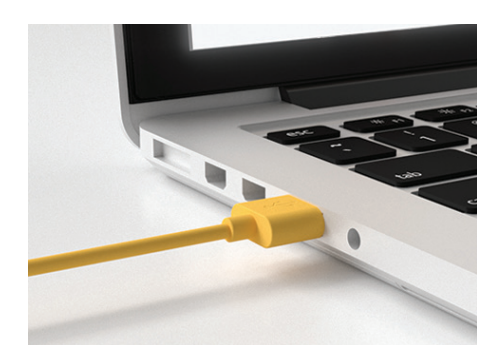

1. Plug the calculator into a computer.

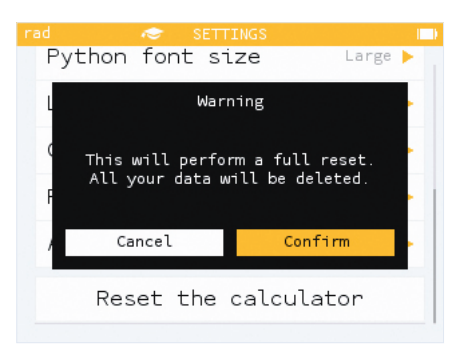

2. A warning message appears, select **Confirm**.

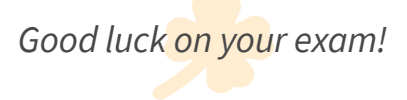

numworks.com